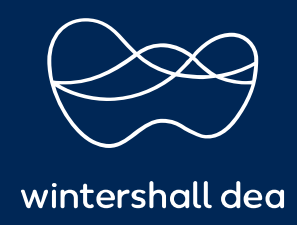

CÓMO CONFIGURAR LA AUTENTICACIÓN DE DOS FACTORES

# PORTAL DE PROVEEDORES DE COUPA (CSP) GUIA DE REFERENCIA RAPIDA

#### CÓMO CONFIGURAR LA AUTENTICACIÓN DE DOS FACTORES

Cuando se registre inicialmente en el Portal de proveedores de Coupa (CSP), también se le pedirá que configure **la autenticación de dos factores** para garantizar que sus datos tengan la máxima seguridad y protección.

Para configurar su autenticación de dos factores, deberá completar los siguientes pasos:

### 1. Autenticación de dos factores

Inicie sesión en su cuenta CSP, haga clic en su **nombre de usuario** y en el menú desplegable seleccione "**Configuración de la cuenta**".

| 🕋 coupa supplier portal |        |              |           |                         |     | FICACIONES 2   AYUDA ~ |         |                                                         |        |
|-------------------------|--------|--------------|-----------|-------------------------|-----|------------------------|---------|---------------------------------------------------------|--------|
| Inicio                  | Perfil | Previsiones  | Órdenes   | Hojas de servicio/horas | ASN | Facturas               | Catálog | Configuración de cuenta<br>Preferencias de notificación | sarial |
| Incorpo                 | ración | Complementos | Configura | ación                   |     |                        |         | Cerrar sesión                                           |        |

Desde 'Mi cuenta', en el lado izquierdo, seleccione 'Seguridad y autenticación de dos factores'.

| Configuración                            | Autenticación multifactor                                                                                                    |                                                                                                    |                        |  |  |  |
|------------------------------------------|----------------------------------------------------------------------------------------------------|----------------------------------------------------------------------------------------------------|------------------------|--|--|--|
| Preferencias de<br>notificación          | <ul> <li>○ Inhabilitada</li> <li>● Habilitar únicamente para Cambio</li> </ul>                                                                                                    | os de pago (obligatorio para cambiar los campos Entidad legal                                                                                | o Dirección de remito) |  |  |  |
| Seguridad y<br>autenticación multifactor | O Habilitar para Acceso a la cuenta (Inicio de sesión) y Cambios de pago                                                                                                    |                                                                                                    |                        |  |  |  |
|                                          | Mediante la aplicación de autenticación Inhabilitada                                                                                                    |                                                                                                    |                        |  |  |  |
|                                          | Habilitar Habilitar Additional Additional A | aplicación de autenticación disponible en la tienda de<br>e su teléfono móvil                                                                |                        |  |  |  |
|                                          | Mediante SMS Inhabilitada                                                                                                    |                                                                                                    |                        |  |  |  |
|                                          | Habilitar Mediante SMS     móvil. Introduz     seleccione Ace                                                                                                    | , se enviará un código a su número de teléfono<br>ca el código de verificación cuando se le solicite y<br>ptar. Se aplicarán tarifas de SMS. |                        |  |  |  |

Mi cuenta Seguridad y autenticación multifactor

Se muestra una ventana emergente y puede configurar **la autenticación de dos factores a través de Google Authenticator** desde aquí, o puede seleccionar **'Cancelar'** y configurarlo mediante SMS.

Para cualquiera de las opciones que desee utilizar como método de autenticación, seleccione la pestaña "**Cancelar**" y Coupa lo guiará por los pasos para habilitarlo.

| pida qu<br>ultifacto<br>ciar ses | e los usuarios no autorizados accedan a su cuenta mediante su co<br>r en tres sencillos pasos. Se le pedirá que introduzca los códigos de<br>lón en otro equipo.   | ntraseña y su teléfono. Configure códigos de autenticación<br>e validación solo una vez cada 30 días, o cuando intente |
|----------------------------------|----------------------------------------------------------------------------------------------------|----------------------------------------------------------------------------------------------------|
| 1                                | Utilice su aplicación de autenticación favorita disponible en la<br>tienda de aplicaciones de su teléfono móvil. Por ejemplo,<br>"Google Authenticator" y "Authy". | powness on the<br>App Store     Coogle Play                                                                            |
| 2                                | Escanee este código QR con su dispositivo celular.                                                                                                    | Coupa Supplier Portal                                                                                                  |
| 3                                | Introduzca el código de verificación de 6 dígitos de su<br>dispositivo.                                                                                            | 国第36日3月27日<br>3636月25日第36日                                                                                             |
| 1                                | Autenticación multifactor                                                                                                    |                                                                                                    |
|                                  | Código                                                                                                    |                                                                                                    |
|                                  |                                                                                                    |                                                                                                    |
|                                  |                                                                                                    |                                                                                                    |
|                                  |                                                                                                    |                                                                                                    |
|                                  |                                                                                                    |                                                                                                    |
|                                  |                                                                                                    | JG3VZ4VKWPKW3KKF6T<br>HQTVQ5U572ZDHO                                                                                   |
|                                  |                                                                                                    | Haga clic para copiar la clave de<br>seguridad                                                                         |
|                                  |                                                                                                    |                                                                                                    |

Para la autenticación por SMS, se mostrará una ventana emergente de verificación del número de teléfono. Seleccione 'Siguiente'

| Ve | Verifique su teléfono móvil                                |                                                                 |                                                 |                                          |  |  |
|----|------------------------------------------------------------|-----------------------------------------------------------------|-------------------------------------------------|------------------------------------------|--|--|
|    | Para activar la auter<br>de teléfono celular. I<br>Aceptar | ticación multifactor mediante<br>ntroduzca el código de verific | : SMS, se enviará un c<br>ación cuando se le so | ódigo a su número<br>licite y seleccione |  |  |
| 6  | Teléfono móvil                                             | <b>▼</b> +1                                                     |                                                 |                                          |  |  |
|    |                                                            |                                                                 | Cancelar                                        | Siguiente                                |  |  |

Se enviará un código de verificación al número de teléfono agregado.

Ingrese el código y seleccione 'Aceptar'.

| Autenticación multifactor      |                 |                      | ×    |
|--------------------------------|-----------------|----------------------|------|
| Introduzca el código de valida | ación que hemos | enviado a: +57319641 | 2040 |
| * Código                       |                 |                      |      |
|                                | Cancelar        | Reenviar código      | ОК   |
|                                | Cancelar        | Reenviar código      | ОК   |

Se le proporcionarán códigos de respaldo para que los guarde.

#### Seleccione 'Imprimir' o 'Descargar'.

| Guard                       | e sus códigos                                              | de respaldo                                     | 2                                              |
|-----------------------------|------------------------------------------------------------|-------------------------------------------------|------------------------------------------------|
| Esto                        | s códigos se ger                                           | neraron el Decemi                               | ber 09, 2023.                                  |
| Los có<br>manera<br>aplicac | digos de recuper<br>a de entrar si dej<br>ión de autentica | ración de emerger<br>a de tener acceso<br>ción. | icia son la <b>única</b><br>a su dispositivo c |
| Solo pı                     | uede usar cada o                                           | código de recupera                              | ación una vez.                                 |
| Guarde                      | e estos en algún                                           | lugar seguro pero                               | accesible.                                     |
|                             |                                                            |                                                 |                                                |
|                             |                                                            |                                                 |                                                |
|                             |                                                            |                                                 |                                                |
|                             |                                                            |                                                 |                                                |
|                             | <b>C i</b>                                                 | D                                               |                                                |
|                             | Copiar                                                     | Descargar                                       | Imprimir                                       |

Se descargarán los códigos de recuperación y la **autenticación de dos factores** estará activo.

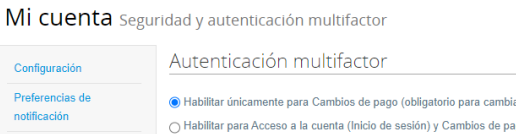

| Preferencias de<br>notificación          | Habilitar únicamente para Cambios de pago (obligatorio para cambiar los campos Entidad legal o Dirección de remito)     Habilitar para Acceso a la cuenta (inicio de sesión) y Cambios de pago                                                        |  |  |  |  |  |
|------------------------------------------|----------------------------------------------------------------------------------------------------|--|--|--|--|--|
| Seguridad y<br>autenticación multifactor | Mediante la aplicación de autenticación Inhabilitado                                                                                                    |  |  |  |  |  |
|                                          | Habilitar     Mediante una aplicación de autenticación disponible en la tienda de     aplicaciones de su teléfono móvil                                                                                                    |  |  |  |  |  |
|                                          | Mediante SMS Habilitada                                                                                                    |  |  |  |  |  |
|                                          | <ul> <li>Habilitada Mediante SMS, se enviará un código a su número de teléfono móvil. Introduzca el código de ventificación cuando se le solicite y seleccione Aceptar. Se aplicarán tarifas de SMS.</li> <li>+ Cambiar número de teléfono</li> </ul> |  |  |  |  |  |
|                                          | Mostrar códigos de recuperación Volver a generar códigos de recuperación                                                                                                    |  |  |  |  |  |

Se enviará un correo electrónico de confirmación una vez que se haya habilitado correctamente.

## **coupa**

#### Multi Factor Authentication Enabled

Hola, Juliana:

You have successfully enabled Multi Factor Authentication on your Coupa Supplier Portal account for payment account settings and login attempts.

The security of your account is very important to us and we want to ensure that you are updated when important actions are taken.

Follow these next steps:

- Download or print your backup codes in case you lose your phone or delete the app. Create backup codes by clicking Review Settings below.
- Be prepared to enter new verification code when prompted any time you're viewing or modifying your financial account settings or log in.

Revisar configuración de seguridad

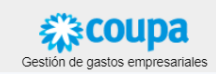

Wintershall Dea AG

Procurement WD5/P Am Lohsepark 8

20457 Hamburg